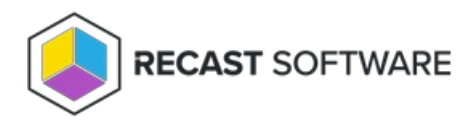

## **BitLocker Status**

Last Modified on 05.06.25

The BitLocker Status tool provides detailed BitLocker information associated with selected devices.

To run the tool:

1. Right-click on a device or multi-select devices.

2. Select Right Click Tools > Security Tools > BitLocker Status.

The BitLocker Status window displays details about the selected devices including:

- Drive Letter
- Disk Size
- Encryption Status, Method, and Percentage
- Conversion Status
- Lock Status
- Key Protectors (TPM, PIN, StartupKey, Passphrase, Numerical Password)

NOTE: Details are shown for all connected drives on a selected device.

## Actionable Results

Additional Right Click Tools actions can be run from the BitLocker Status window by right-clicking on devices.

BitLocker-specific actions include:

- Suspend or resume BitLocker
- Fully or partially decrypt or encrypt a volume
- Add or back up key protectors

Copyright © 2025 Recast Software Inc. All rights reserved.